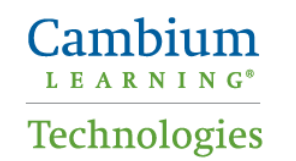

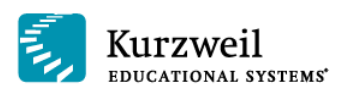

# Using *firefly* on an iPad

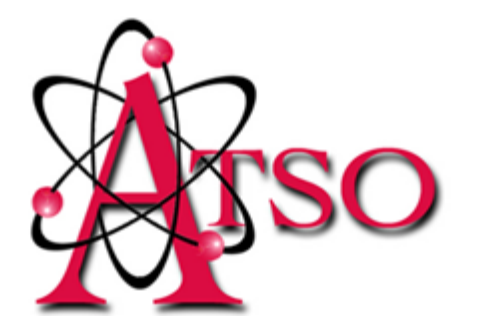

### **Assistive Technology Services Office**

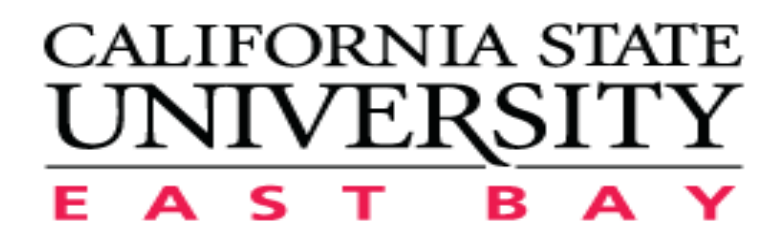

# **Table of Contents**

| ntroduction                          | .1 |
|--------------------------------------|----|
| Downloading & Installing firefly     | .1 |
| ogging In With Your Kurzweil User ID | .4 |
| Opening Folders                      | .6 |
| /iewing Documents                    | 11 |
| Highlighting Text                    | 12 |
| Jsing the Progress Bar               | 14 |
| Options1                             | 15 |
| Choosing Reading Speed               | 15 |
| Choosing Reading Voice               | 16 |
| Choose the Reading Unit              | 16 |
| Defining a Word                      | 17 |
| Franslating Text                     | 17 |
| ndex                                 | 21 |

#### Introduction

The *firefly* app for the iPad is a mobile extension to the *Kurzweil 3000-firefly Web License* educational program that delivers anytime, anywhere access to digital files from the Universal Library. You can download the *firefly* app from the App Store. Simply use your existing *Kurzweil 3000-firefly Web License* login credentials to access private and public documents from the Universal Library (see Logging In With Your Kurzweil User ID).

You can read any document uploaded to your Universal Library from *Kurzweil 3000-firefly Web License* version, as well as shared material that comes with *firefly*, **such as** Classic Literature -- a collection of nearly 2,000 Literary Classics.

#### **Downloading & Installing firefly**

Download the *firefly* app from the App Store on your iPad.

1. Tap the App Store icon to open it.

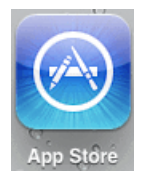

2. In the App Store, enter firefly K3000 in the Search field. The results are displayed.

| iPad 🙃               |                                                  | <b></b> |                 | 85 % 💻 |
|----------------------|--------------------------------------------------|---------|-----------------|--------|
| Cancel               |                                                  | Search  | Q firefly k3000 | 8      |
| Category             | Price                                            | Device  | Results         |        |
| iPad Apps 1-1        | of 1 See All >                                   |         |                 |        |
| fire<br>Educ<br>Upda | f <b>ly K3000</b><br>ration<br>ated Sep 16, 2013 | + FREE  |                 | _      |
|                      |                                                  |         |                 |        |

3. Tap the *firefly* button to open the description.

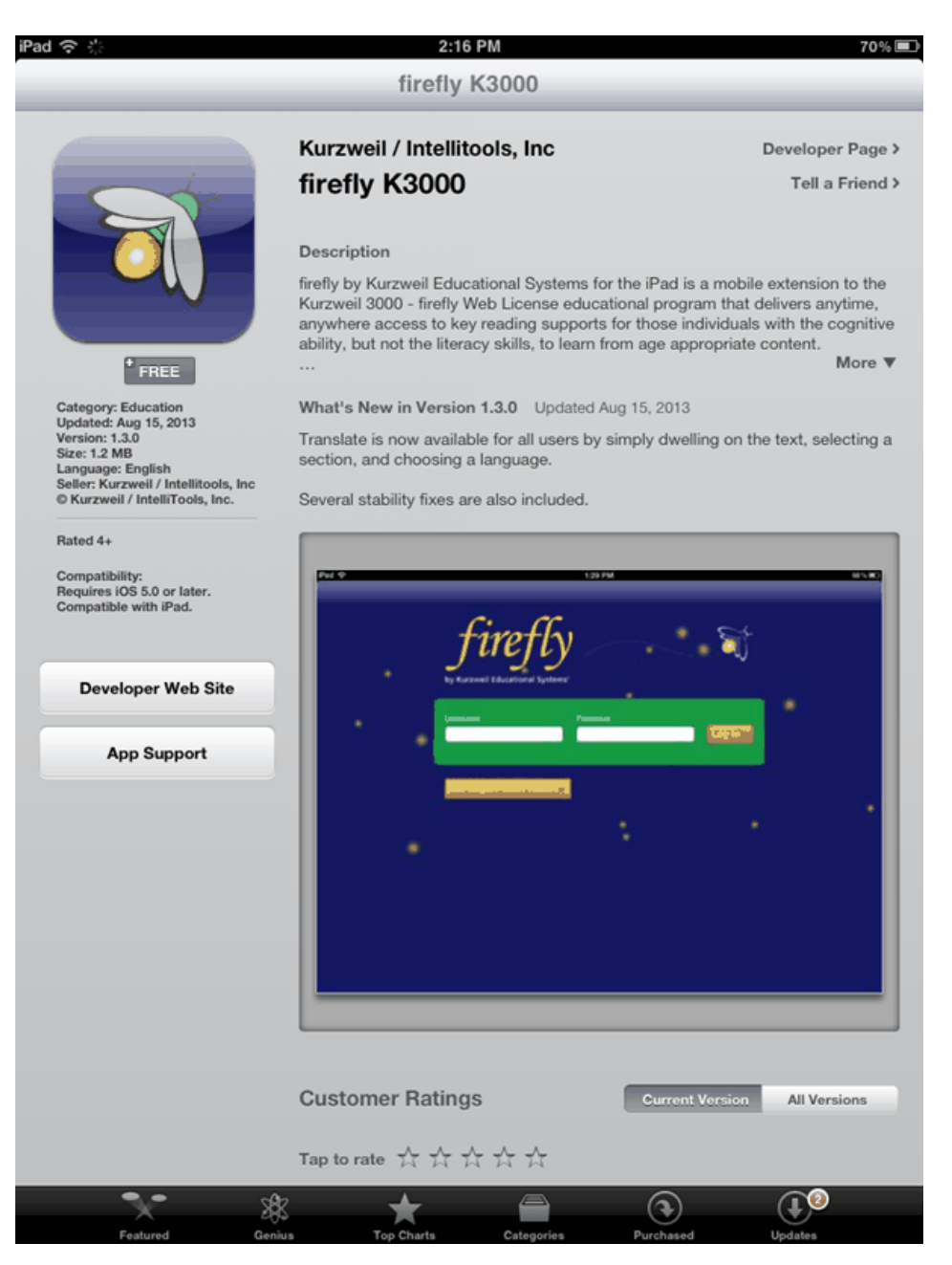

4. Tap the Free button beneath the *firefly* icon. It will change to **INSTALL APP**.

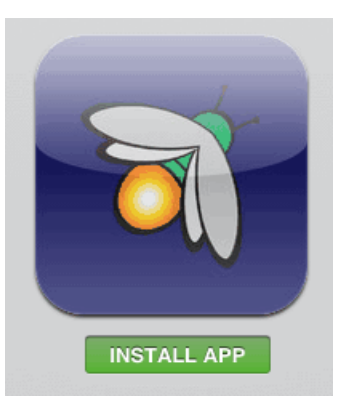

5. Tap **INSTALL APP**. When it has finished installing, the button will show **INSTALLED** (and be grayed out).

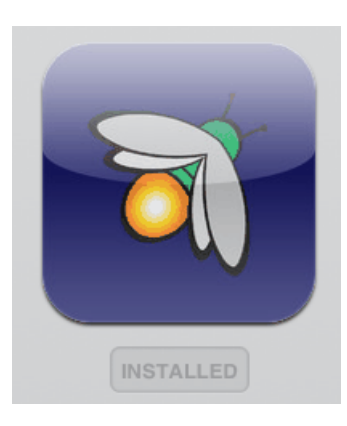

6. That's all there is to it.

An icon is placed on your iPad along with your other apps.

### Logging In With Your Kurzweil User ID

If you have a Kurzweil User ID you will have a place to view files and shared documents that were stored in your public and private folders in Kurzweil 3000-*firefly* Web. You will also have access to shared collections like Classic Literature.

1. Tap the *firefly* button on your iPad screen to open the app.

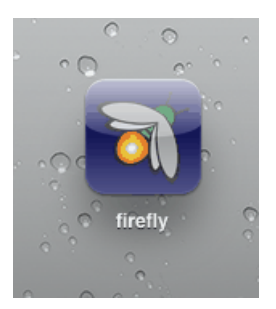

The login screen is displayed.

| iPad 중 2:34 PM                                                                                                    | 97% 🗖 |
|----------------------------------------------------------------------------------------------------|-------|
|                                                                                                    |       |
| <b>fireffy</b><br>by Kurzweil Educational Systems                                                                                                    | ÷ .   |
| Username Password                                                                                                    |       |
| jjohn ••••••• Log In s                                                                                                    |       |
|                                                                                                    |       |
| No Login? Start Here!_▶                                                                                                    |       |
| Q W E R T Y U I O                                                                                                    | P G   |
| ASDFGHJK                                                                                                    | Next  |
| Image: Constraint of the second second secon | ?     |
| .?123                                                                                                    | .?123 |

2. Enter your **Username** and **Password** (this will be the same Username and Password as you use for your existing *Kurzweil 3000-firefly Web License*).

3. Tap **Log In** button. The Library window is displayed. You will see a list of folders that are available to the users in your subscription. Your login name will appear at the top of the list. Beneath the User folders is a list of *firefly* Shared Library folders. **Note**: If you have logged in as a Guest, you will only see the firefly Shared Library folders.

| iPad 奈                                                                                                    | 2:34 PM                                                  | 97% 📟 |
|----------------------------------------------------------------------------------------------------|----------------------------------------------------------|-------|
| Logout                                                                                                    | Library                                                  |       |
| · · · •                                                                                                    | firefly 🤤                                                |       |
| Joe Johnson (jjohn)<br>Kevin Knapp (kknapp)<br>Sally Smith (ssmith)<br>classic_literature<br>help_files<br>nonfiction_bookbag<br>reading_az<br>samples | User folders User folders Firefly Shared Library Folders |       |

4. Select your name. Your Public and Private folders are displayed in the right panel.

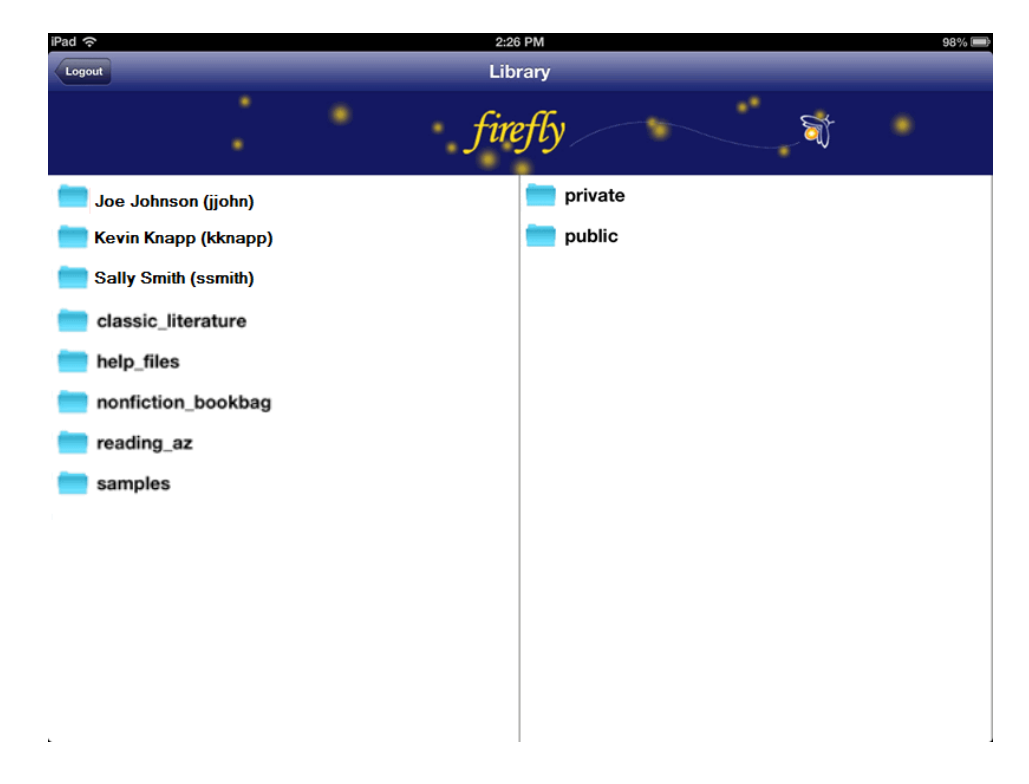

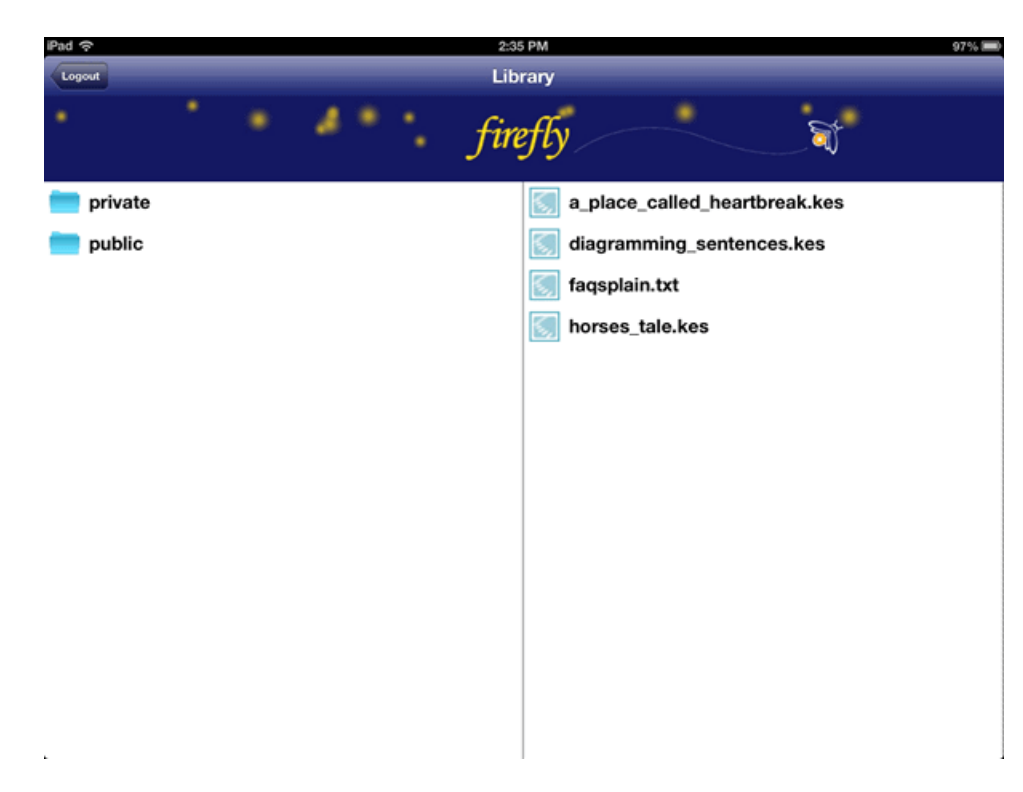

5. Tap the folder that you want to open. A list of items are displayed in the right panel.

6. Tap the item that you want to open and read. It is displayed on the screen for you to read.

### **Opening Folders**

1. Tap the *firefly* button on your iPad screen to open the app.

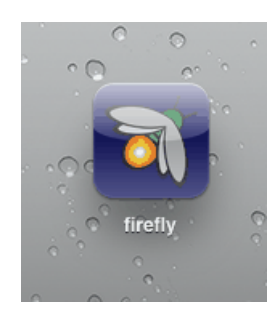

The login screen is displayed. Log in with your User ID. If you log in with your User ID you will see the Shared Library Folders beneath the users' folders;

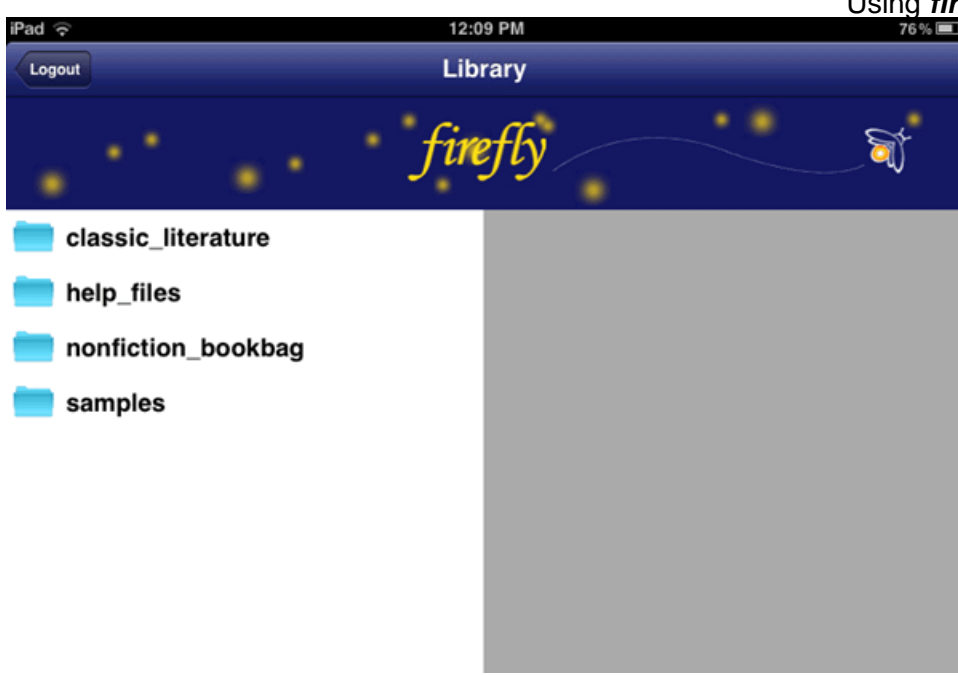

2. Tap the folder that you want to open, for example, in the Shared Library folders open *classic\_literature*. A list of classic literature folders is displayed in the right panel. They are organized by alphabet and by category (e.g., *european\_history*, *japanese\_history*, etc.)

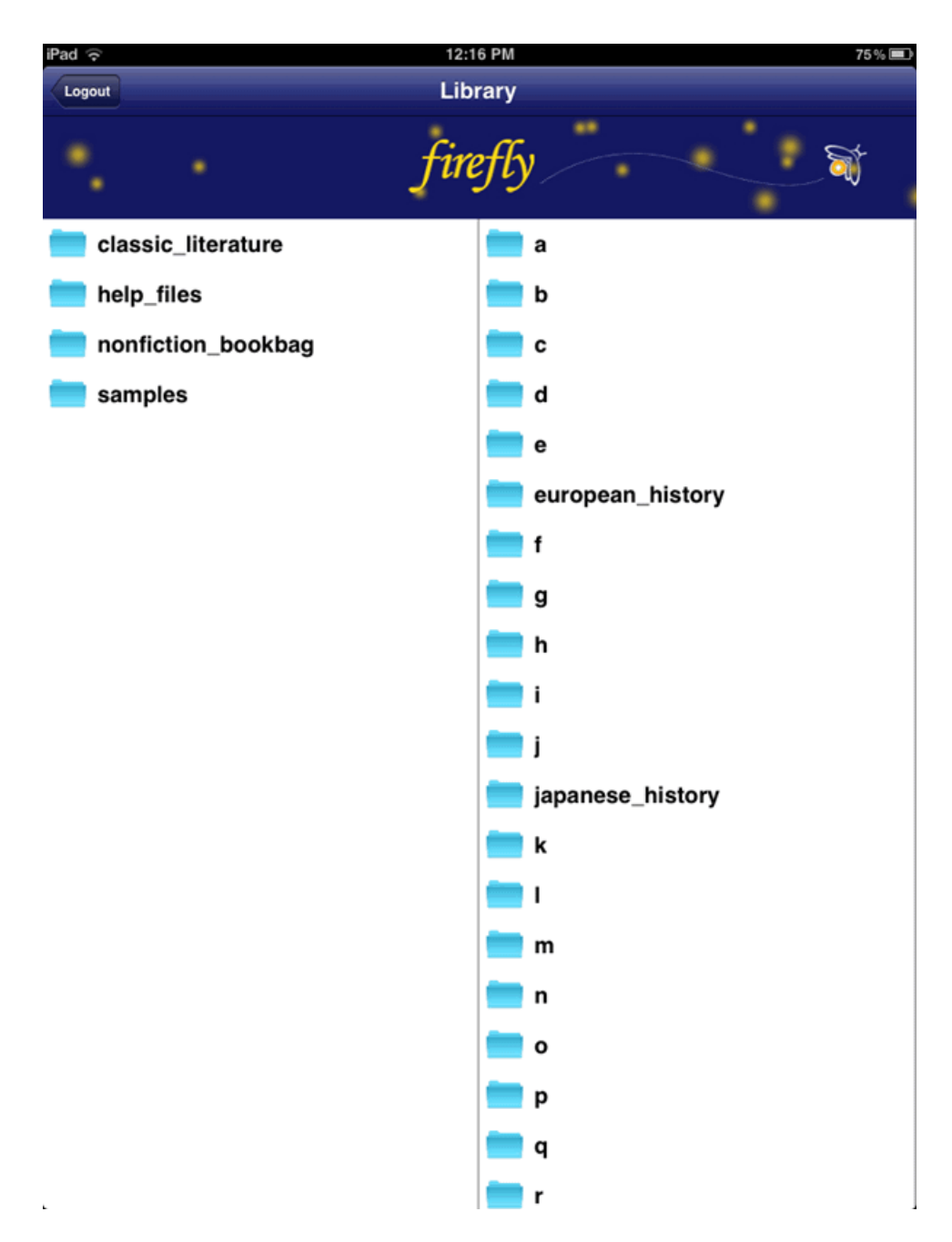

3. Tap a folder to open, for example the *a* folder.

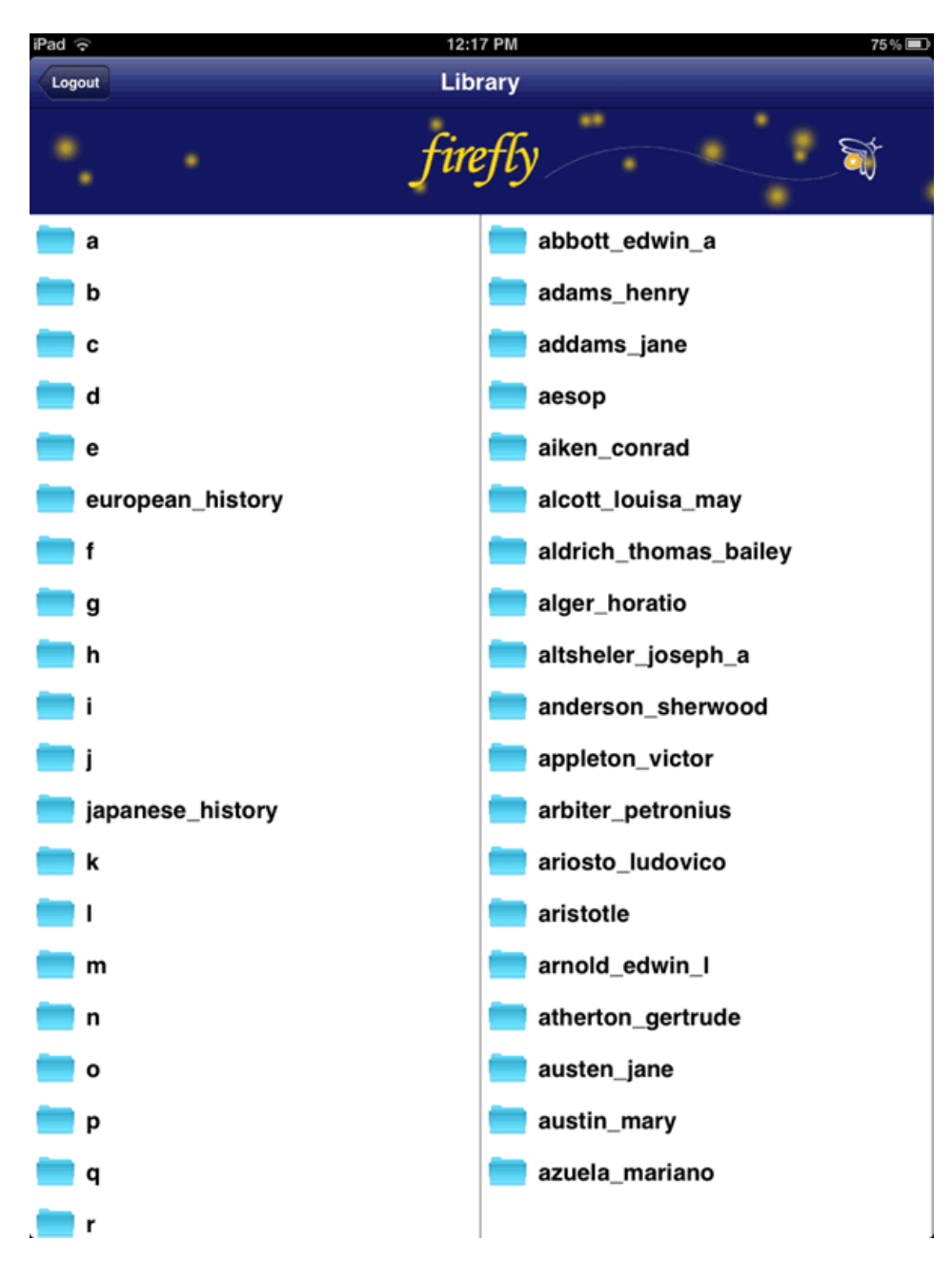

Another list of folders is displayed. They are organized by author name.

4. In the left column, tap an author's folder, *alcott\_louisa\_may*, for example, and a list of works by Louisa May Alcott is displayed in the right column. Books may have several chapters and are stored in folders. Tap a folder to see the list of files. Or tap one of the text files, *flower\_fables.txt*, for example. In a few seconds it is displayed on the screen for you to read. See <u>Viewing Documents</u> for details about the reading screen.

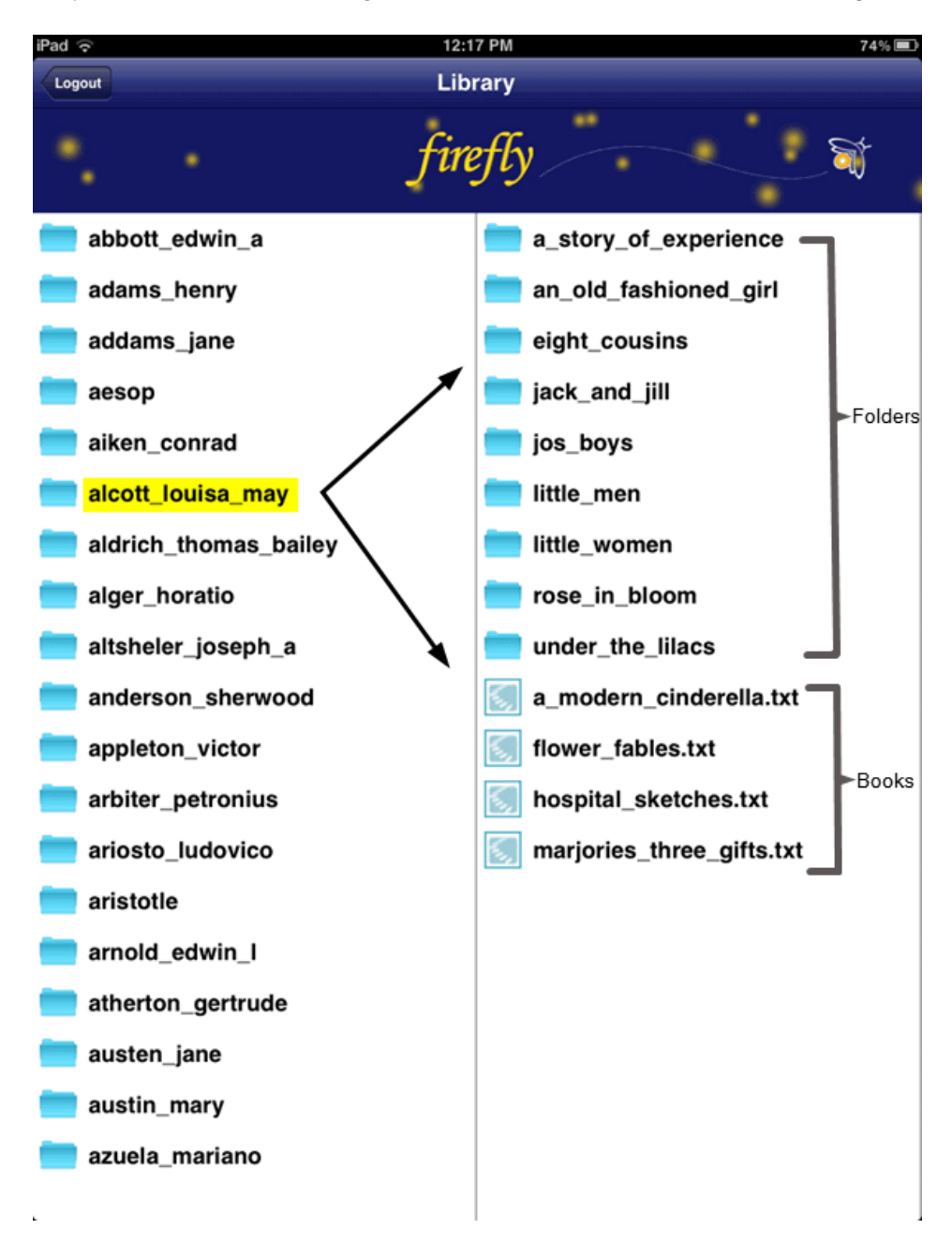

#### **Viewing Documents**

After you have selected a document to read, it opens in a reading window. There are several buttons for navigation.

- The Library button takes you back to the Library.
- The button in the center is a Start / Stop reading toggle. Tap it once to start reading (the Play button changes to a Stop button). Tap the Stop button to stop reading.
- The buttons on each side of the Start / Stop reading toggle are for moving to the next or previous reading unit. The button on the left moves back to the previous reading unit; the button on the right advances to the next reading unit.

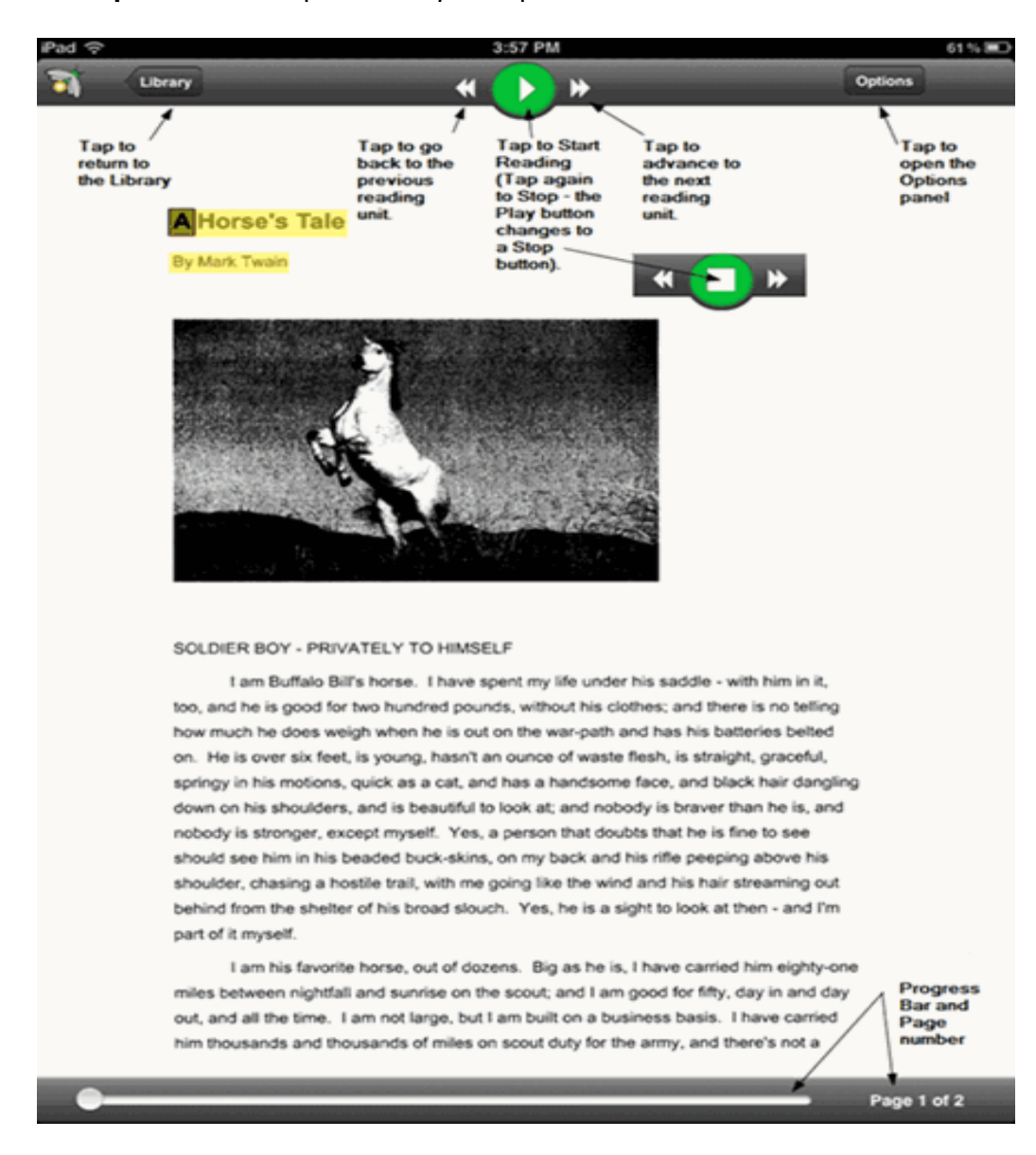

• The **Options** button opens the **Options** panel.

At the bottom of the screen a Progress Bar and page number information are displayed.

• **Zoom** works the same as it does in other iPad apps -- place two fingers on the page and spread your fingers apart to zoom in. Or, pinch your fingers together to zoom back out.

#### **Highlighting Text**

You can select text to be highlighted. There are several highlight colors to choose from.

1. To make a selection, press the screen and hold until the **selection handles** are displayed along with the menu of choices: **Translate**, **Highlight**, and **Define**. Drag one of the handles to increase the selection, if desired.

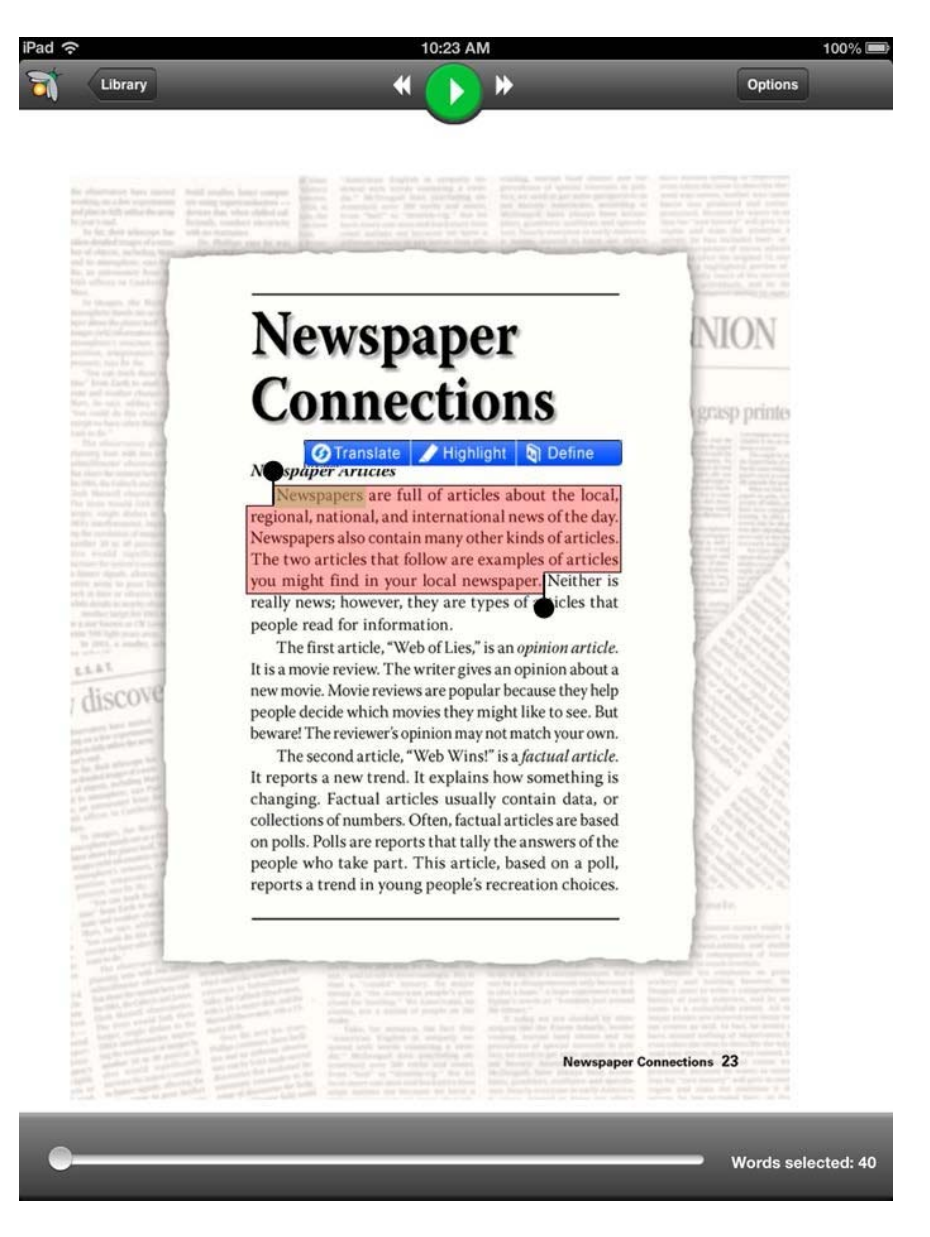

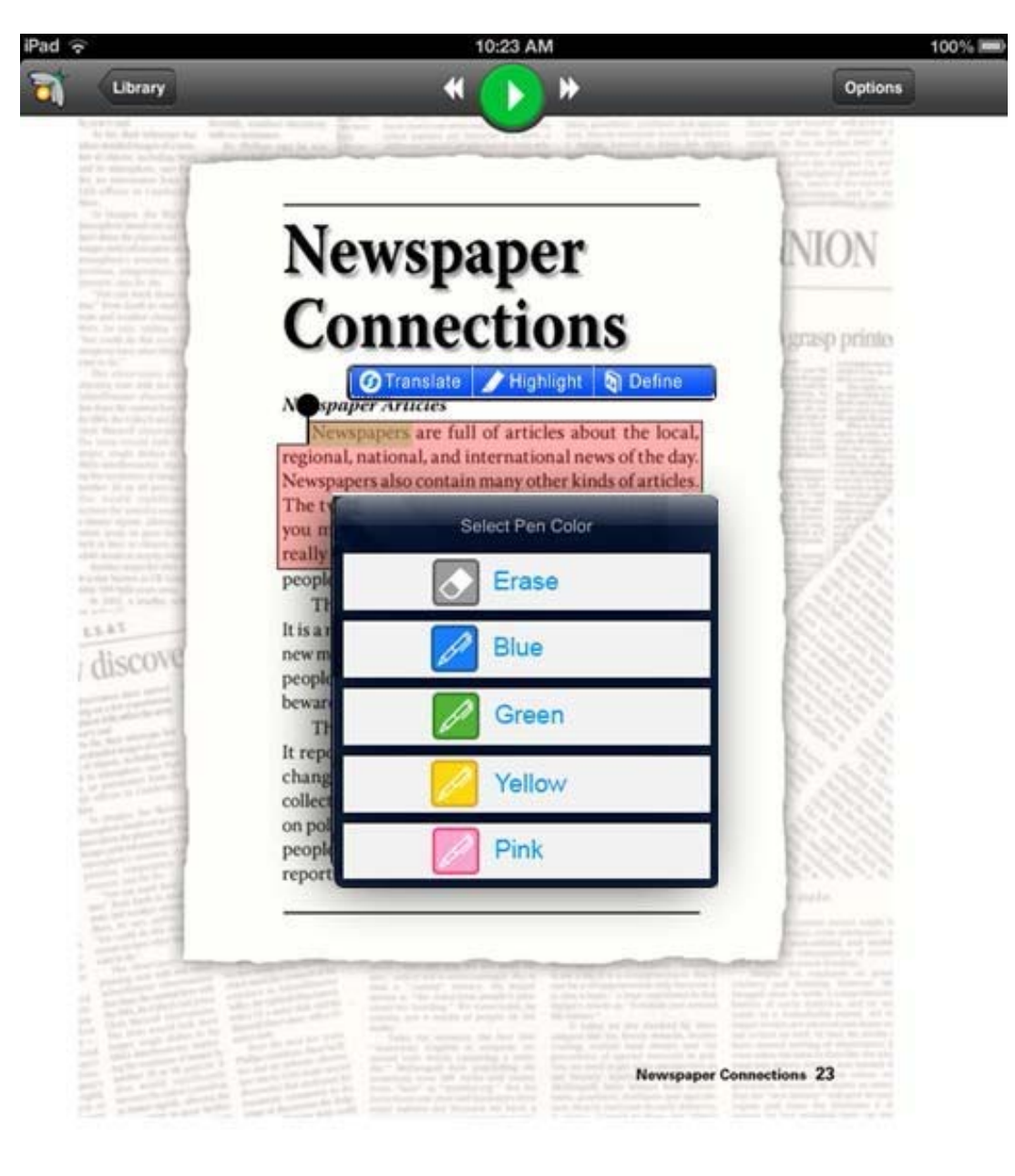

2. Tap the Highlight button to display a list of colors.

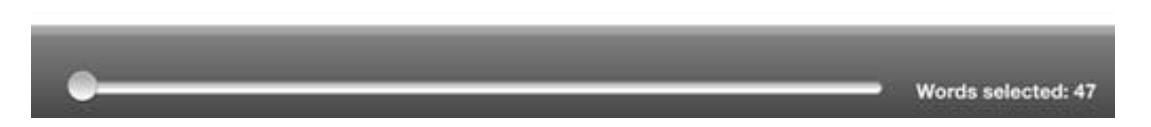

3. Tap the highlight color of choice. The menu closes and the selected text is highlighted in that color.

**Note**: To remove the highlight from text, select the highlighted text, select **Highlight** from the menu, and choose **Erase** from the color choices.

#### **Using the Progress Bar**

If your document is many pages long, and you want to skip quickly through several pages, you can use the Progress Bar rather than paging through one page at a time.

1. Tap and hold the round button on the Progress Bar.

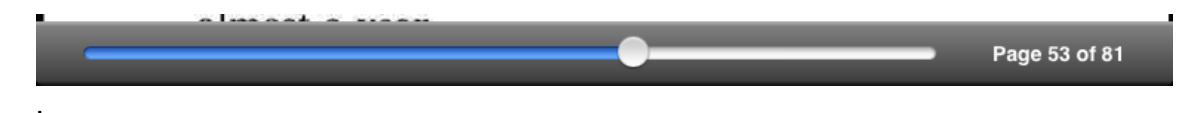

2. Drag the button to the right. Briefly a "wait" icon spins in the middle of the page.

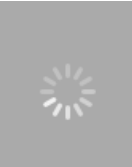

3. And shortly the page you are skipping to is displayed and the progress bar shows the new page number information.

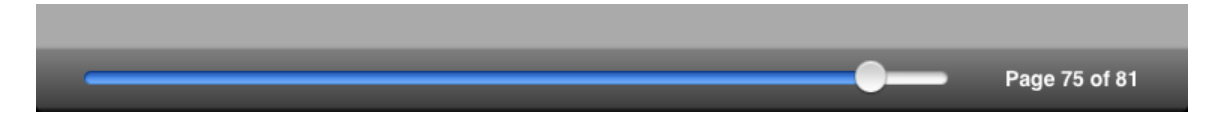

4. You can also skip through to previous pages using the same procedure -- just drag the button to the left.

### **Options**

Tap the **Options** button to open the *Options* panel where you can set up your reading preferences.

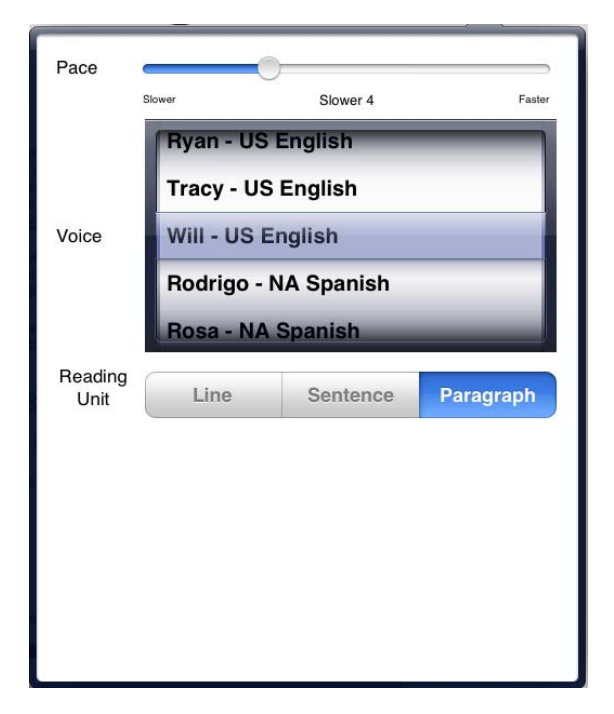

#### **Choosing Reading Speed**

You can select the reading speed using the **Pace** slider on the Options panel.

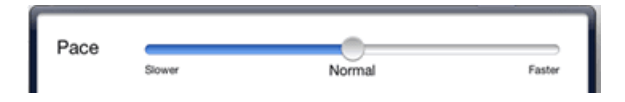

- 1. Tap and hold the button on the **Pace** slider and move it left to slow down the reading speed or move it right to speed it up. The default is **Normal**.
- 2. When you have finished, tap anywhere outside the options panel to close it.

#### **Choosing Reading Voice**

You can select from many reading voices in several languages.

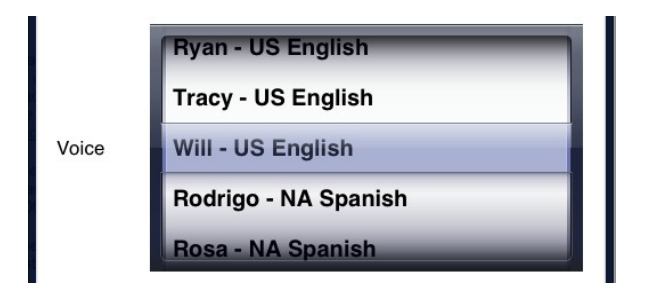

- 1. Scroll through the list to choose a voice.
- 2. When you have finished, tap anywhere outside the options panel to close it.

#### **Choose the Reading Unit**

You can select from three reading units: Line, Sentence, and Paragraph.

| Highlight | Line | Sentence | Paragraph |
|-----------|------|----------|-----------|

The selection you choose determines how much of your reading material is highlighted while you read.

- 1. Click the Line, Sentence, or Paragraph button.
- 2. When you have finished, tap anywhere outside the options panel to close it.

### **Defining a Word**

You can look up the definition of words that you select.

1. To select a word, press the screen anywhere and hold until the **selection handles** are displayed along with the menu choices: **Translate**, **Highlight**, and **Define**. Drag one of the handles to increase the selection, if desired.

SOLDIER BOY - PRIVATELY TO HIMSELF I am Buffalo Bill's horse. I have spent my life under his saddle - with him in it, too, and he is good for two hundred pounds, without his clothes; and there is no telling herefore the source of the second second sec

2. To define the selected word, tap **Define**. A window displaying the definition is displayed.

| iPad 중                                 | 1:52 PM       | 69 % 🔳  |
|----------------------------------------|---------------|---------|
| Back                                   | <b>* ()</b> * | Options |
| springy. adjective.                    |               |         |
| Marked by resilience; elastic.         |               |         |
| Abounding in freshwater springs.       |               |         |
| Inflections:                           |               |         |
| <ul> <li>springier</li> </ul>          |               |         |
| <ul> <li>springiest</li> </ul>         |               |         |
| Other forms:                           |               |         |
| <ul> <li>springily. adverb.</li> </ul> |               |         |
| <ul> <li>springiness. noun.</li> </ul> |               |         |

3. When you have finished, tap the **Back** button to close the Definition Page and return to the page you were reading.

### **Translating Text**

You can select text to be translated into another language. There are many languages to choose from and some have Voice available. Those languages are noted by an asterisk.

2. To make a selection, press the screen and hold until the **selection handles** are displayed along with the menu choices: **Translate**, **Highlight**, and **Define**. Drag one of the handles to increase the selection, if desired.

SOLDIER Translate Highlight Define

too, and he is good for two hundred pounds, without his clothes; and there is no telling how much he does weigh when he is out on the war-path and has his batteries belted on. He is over six feet, is young, hasn't an ounce of waste flesh, is straight, graceful,

3. Tap the **Translate** button. A list of languages is displayed. (Voice availability is indicated by an asterisk.)

|                                                                                   | Select Language<br>(*Voice Available) |                                          |
|-----------------------------------------------------------------------------------|---------------------------------------|------------------------------------------|
|                                                                                   | Spanish*                              |                                          |
|                                                                                   | Danish*                               |                                          |
|                                                                                   | Dutch*                                |                                          |
| a shara ta a                                                                      | English*                              |                                          |
| <b>Ø</b> Transl                                                                   | Finnish*                              |                                          |
| I am Buffalo Bi                                                                   | French*                               | - with him in it,                        |
| too, and he is good for<br>how much he does we                                    | German*                               | there is no telling<br>batteries belted  |
| on. He is over six feet<br>springy in his motions.                                | Italian*                              | raight, graceful,<br>black hair dangling |
| down on his shoulders<br>nobody is stronger, ex<br>should see him in his Stranger | More >>>                              | er than he is, and<br>is fine to see     |

**Note**: The order of the languages initially listed after the Voice Available languages is alphabetical. After you first use the translation feature, your most frequently used languages will sort towards the top of the languages list.

4. Tap the language that you want the selection translated to.

The Translation Page is displayed showing the text you selected alongside the translation of that text. The translation is highlighted.

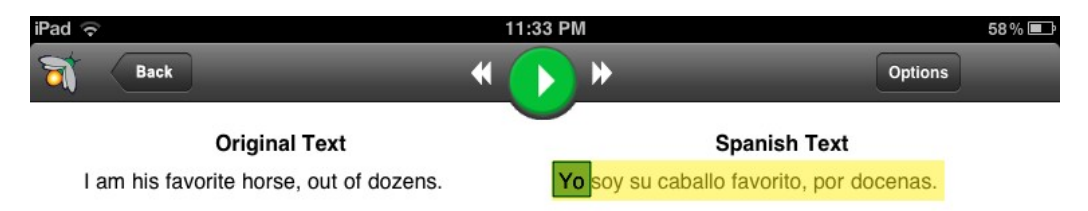

- 5. Click the **Read** button to hear (or read) the translated text. (**Note**: Voice is not available with every language.)
- 6. When you have finished, tap the **Back** button return to the page you were reading.

# Index

| А |  |
|---|--|
|   |  |

| App Store 1                     |
|---------------------------------|
| D                               |
| Definition Page 16              |
| Downloading firefly1            |
| F                               |
| Folders8                        |
| н                               |
| Highlighting text 18            |
| I                               |
| Installing firefly1             |
| L                               |
| Languages for translation to 16 |
| Library button 12               |
| Logging in                      |
| with no User ID6                |
| with your User ID4              |
| 0                               |
| Options button 12               |
| Options panel 14                |
| Р                               |
| Progress bar 12                 |
|                                 |

| using to navigate through several pages<br>13 |
|-----------------------------------------------|
| R                                             |
| Reading pace                                  |
| setting14                                     |
| Reading unit                                  |
| selecting 14                                  |
| Reading voice                                 |
| selecting 14                                  |
| Resume Reading20                              |
| S                                             |
| Selecting a word to define16                  |
| Selecting text to highlight18                 |
| Selecting text to translate16                 |
| Shared Library Folders8                       |
| Start / Stop Reading button12                 |
| Start text selection button16                 |
| Т                                             |
| Text                                          |
| Highlighting18                                |
| Remove highlighting from19                    |
| Translate button16                            |
| Translating text16                            |

| U                  |
|--------------------|
| Universal Library1 |
| W                  |
| Word definition16  |

| Z               |    |
|-----------------|----|
| Zoom in and out | 12 |